# LUCOM GmbH

stellt vor:

# Bondix S.A.NE auf einem Advantech Router

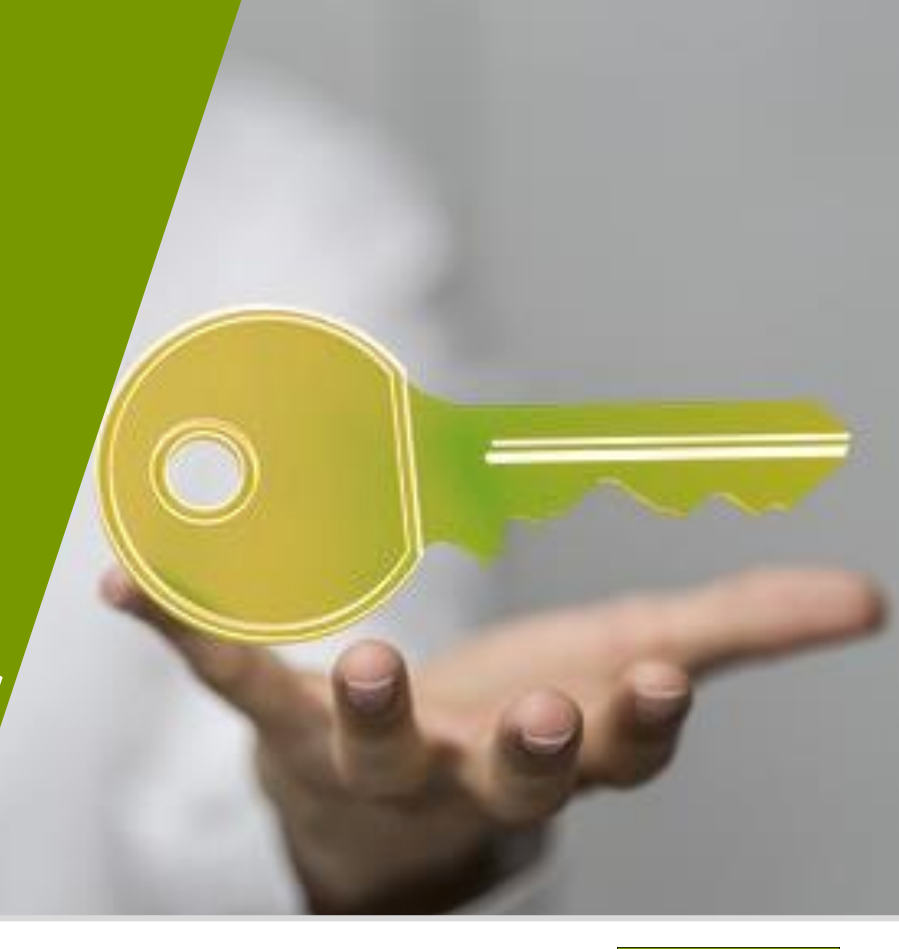

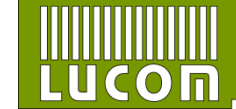

05.05.2022 Daniel Distler www.lucom.de

#### Zertifizierte – Bondix S.A.NE kompatible LUCOM Geräte

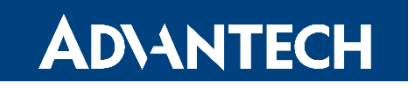

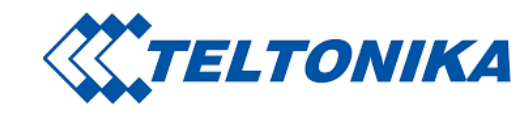

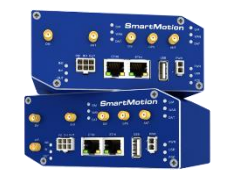

SmartMotion SmartFlex ICR-3231

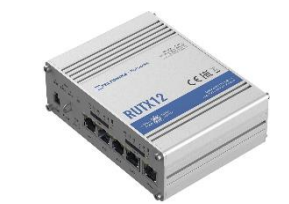

RUT 950 / RUT 955 RUTX Serie

MEMBER OF

exceel

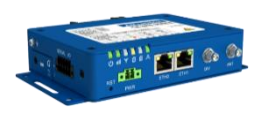

#### Auf Nachfrage auch auf anderen Plattformen möglich.

Alle Geräte sind mit unserem Digicluster kompatibel

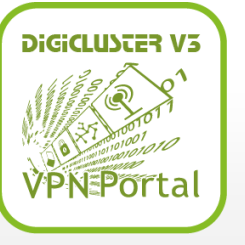

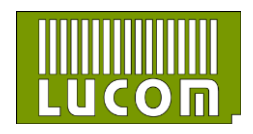

#### **Erste Schritte auf einem Advantech Router**

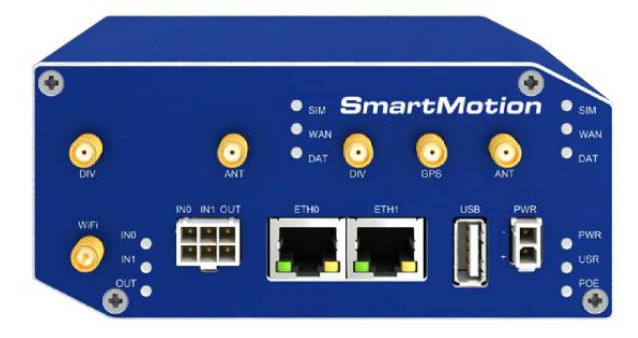

\*a SmartMotion Router was used for this example

Bevor Sie den Router in Betrieb nehmen, müssen Sie alle Komponenten anschließen. Vergessen Sie also nicht, Ihre SIM-Karten, Antennen und andere Kabel anzuschließen.

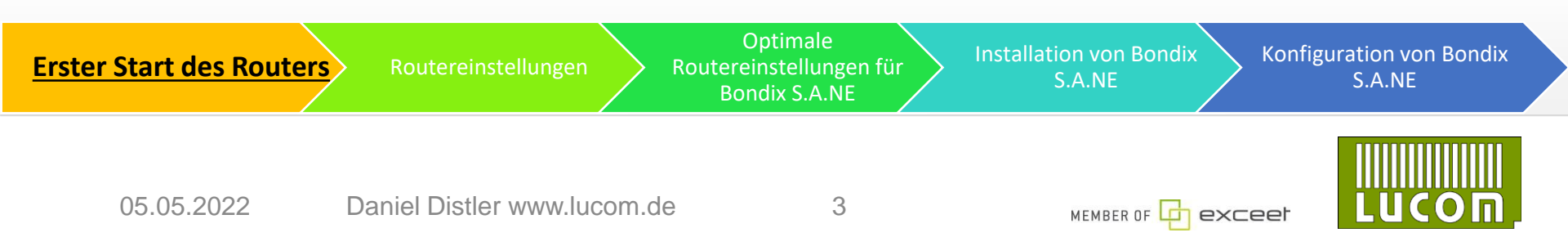

#### **Erste Schritte auf einem Advantech Router**

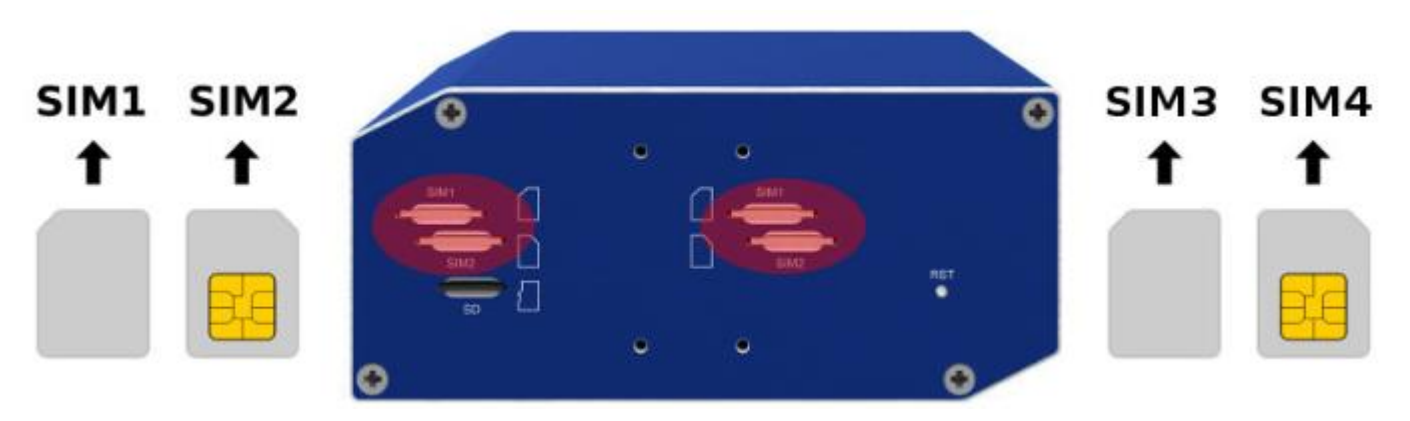

Der unterstützte SIM-Kartentypen ist Mini-SIM mit den Abmessungen 25,0 x 15,0 x 0,76 mm

Legen Sie bitte nur aktive ungeblockte SIM-Karten ein

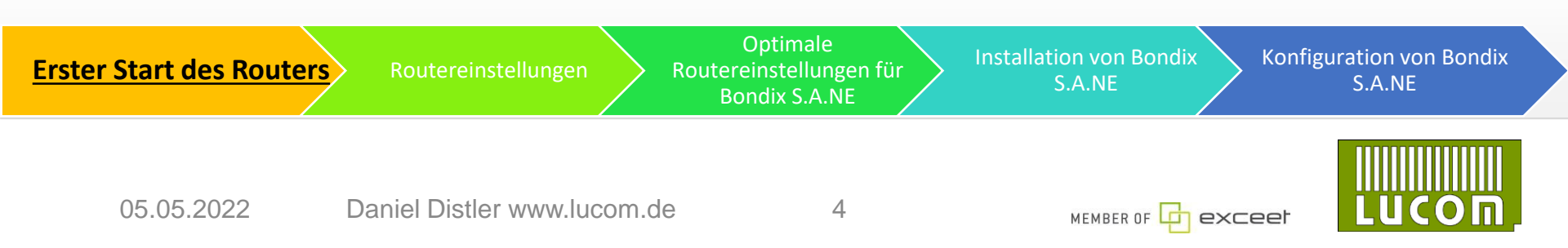

#### **Erste Schritte auf einem Advantech Router**

Für die Konfiguration von Bondix S.A.NE benötigen Sie das Webinterface des Routers. Es muss über einen Webbrowser geöffnet werden. Die Standard-IP-Adresse ist 192.168.1.1.

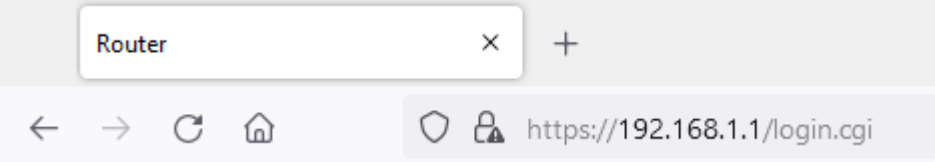

Um den Zugang zu Ihrem Router zu erhalten, müssen Sie den Benutzernamen "root" und das Passwort eingeben, das auf dem Router

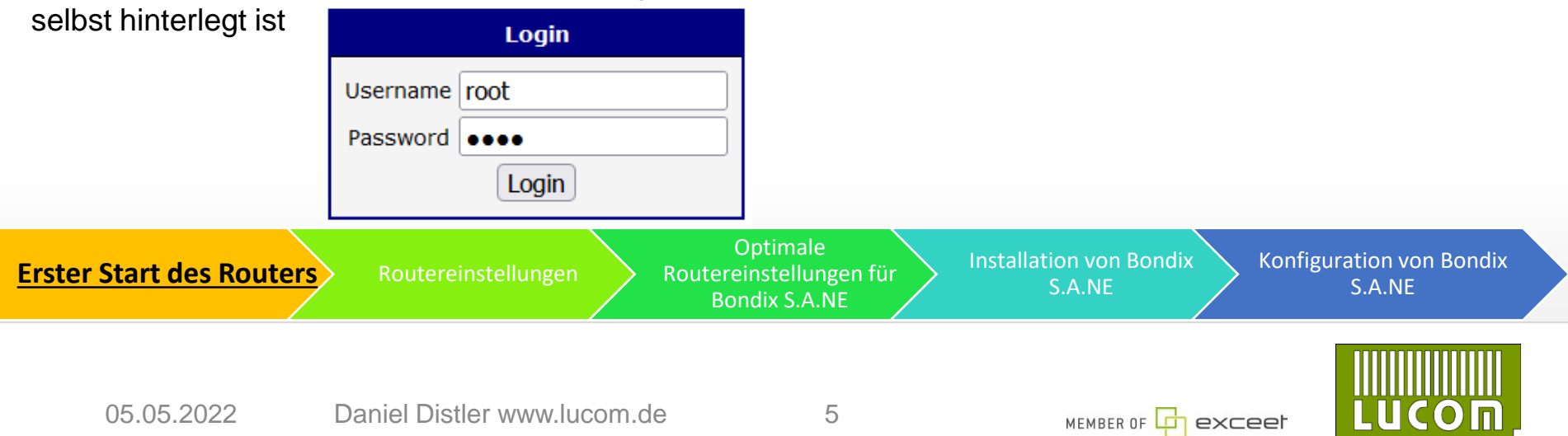

## mobile WAN konfigurieren

| AD\ANTECH                                                                                                    | SmartMotio                                                                                                    | n ST352 LTE                                                                                                 | /LTE Route                                                   | er                                 |                     |                                 |                                                                                                    |
|----------------------------------------------------------------------------------------------------|----------------------------------------------------------------------------------------------------|----------------------------------------------------------------------------------------------------|--------------------------------------------------------------|------------------------------------|---------------------|---------------------------------|----------------------------------------------------------------------------------------------------|
| Status                                                                                                    |                                                                                                    |                                                                                                    |                                                              |                                    | Module Switching    |                                 |                                                                                                    |
| General<br>Mobile WAN<br>WiFi<br>Network<br>DHCP<br>IPsec<br>WireGuard<br>DynDNS                                                       | Module<br>BIN0 State<br>BIN1 State<br>Default Module<br>Holdoff Time                                                               | 1st module     3.       enabled     ~       not applicable     ~       not applicable     ~       1st     ~ | 2nd module 4.<br>enabled<br>not applicable<br>not applicable | <b>&gt; &gt;</b>                   |                     | 1. K<br>W                       | icken Sie auf Mobile<br>⁄AN                                                                         |
| System Log Configuration Ethernet VRRP 1. Mobile WAN  1 st Module 2. Module 2. Module Switching PPPoE WiFi Backup Routes Static Routes | Switch to the other i (and is above "fair" Levels for GPRS/EDGE Levels for UMTS/HSPA Levels for LTE Sampling Interval Filter Width | module when signal strength<br>level on target module)<br>weak<br>-90<br>-100<br>-100<br>10<br>4            | fair<br>-80<br>-90<br>-90<br>sec<br>/ 16                     | el<br>dBm<br>dBm<br>dBm<br>samples |                     | 2. W<br>S<br>3. A<br>er<br>4. A | /ählen Sie Module<br>witching<br>ktivieren Sie das<br>ste Modul<br>ktivieren Sie das<br>veite Modul |
| Firewall<br>NAT<br>OpenVPN                                                                                                    |                                                                                                    |                                                                                                    | Douto                                                        | Optimale                           | Installation von Bo | ndix                            | Konfiguration von Bondix                                                                            |
|                                                                                                    | Koulers KC                                                                                                    | Jutereinstellun                                                                                             | B                                                            | Bondix S.A.NE                      | S.A.NE              |                                 | S.A.NE                                                                                              |
| 05.05.2                                                                                                    | 022 Dar                                                                                                    | niel Distler www.l                                                                                          | lucom.de                                                     | 6                                  | MEMBER OF           | <b>d</b> exc                    |                                                                                                    |

#### **WIFI als Access Point konfigurieren**

| AD\ANTECH                                                                                                    | SmartMotion ST3                                                                                                    | 52 LTE/LTE Router                                                                                                    |                                                                           |                                                                                                    |                                                       |
|----------------------------------------------------------------------------------------------------|----------------------------------------------------------------------------------------------------|----------------------------------------------------------------------------------------------------|---------------------------------------------------------------------------|----------------------------------------------------------------------------------------------------|-------------------------------------------------------|
| Status                                                                                                    |                                                                                                    |                                                                                                    |                                                                           |                                                                                                    |                                                       |
| General<br>Mobile WAN<br>WiFi<br>Network<br>DHCP<br>IPsec                                                                                                    | Enable WiFi AP 1<br>IP Address<br>Subnet Mask / Prefix<br>Bridged                                                                                                    | IPv4 IPv6                                                                                                    |                                                                           |                                                                                                    |                                                       |
| WireGuard<br>DynDNS                                                                                                    | Enable dynamic DHCP leases                                                                                                    |                                                                                                    | _                                                                         |                                                                                                    |                                                       |
| System Log                                                                                                    |                                                                                                    | IPv4 IPv6                                                                                                    |                                                                           |                                                                                                    |                                                       |
| Configuration                                                                                                    | IP Pool Start<br>IP Pool End                                                                                                    |                                                                                                    |                                                                           |                                                                                                    |                                                       |
| VRRP<br>Mobile WAN                                                                                                    | Lease Time                                                                                                    | 600 600 sec                                                                                                    |                                                                           |                                                                                                    |                                                       |
| PPPDE<br>WiFi<br>• Access Point 1<br>• Access Point 2<br>• Station<br>Backup Routes<br>Static Routes<br>Friewall<br>NAT<br>OpenVPN<br>IPPec<br>WireGuard<br>GRE<br>L2TP<br>PPTP<br>Services<br>USB Port<br>Scripts<br>Automatic Update<br>User Modules | Enable IPv6 prefix delegation Subnet ID * Subnet ID Width *  SSID Broadcast SSID SSID Isolation Client Isolation WMM  The following radio settings are com Country Code * HW Mode Channel Bandwidth Short GI Authentication | bits<br>enabled v<br>disabled v<br>disabled v<br>disabled v<br>disabled v<br>tisabled v<br>t | Durch die Ve<br>Bondix kana<br>Netzwerkkor<br>Zugangspun<br>Vorteilen vor | erwendung des Routers<br>lisiert alle anderen<br>nponenten/Clients und<br>kt für Ihre anderen Gen<br>n Bondix S.A.NE | s als Access Point:<br>bietet einen<br>räte mit allen |
| Erster St                                                                                                    | art des Routers                                                                                                    | Routereinstellungen                                                                                                    | Optimale<br>Routereinstellungen für<br>Bondix S.A.NE                      | Installation von Bondix<br>S.A.NE                                                                                    | onfiguration von Bondix<br>S.A.NE                     |
| 05                                                                                                    | .05.2022                                                                                                    | Daniel Distler www.lucom                                                                                                    | n.de 7                                                                    |                                                                                                    |                                                       |

# WIFI als Station konfigurieren

| AD\ANTECH                                                                                                    | SmartMotion ST3                                                                                                    | 352 LTE/LTE Router                                  |                                                                                                    |
|----------------------------------------------------------------------------------------------------|----------------------------------------------------------------------------------------------------|-----------------------------------------------------|----------------------------------------------------------------------------------------------------|
| Status                                                                                                    |                                                                                                    | WiFi STA Configuration                              |                                                                                                    |
| Seneral<br>Mobile WAN<br>WiFi<br>Network<br>DHCP<br>IPsec<br>WireGuard<br>DynDNS<br>System Log                                                                                   | C Enable WiFi STA 3.<br>DHCP Client<br>IP Address<br>Subnet Mask / Prefix<br>Default Gateway<br>DNS Server                   | IPv4 IPv6 enabled v enabled v                       | Durch die Verwendung des Routers<br>als zusätzlichen Kanal aggregiert<br>Bondix alle Netzwerkkomponenten     |
| Configuration<br>Ethernet<br>VRRP<br>Mobile WAN<br>PPPoE <b>1.</b><br>WiFi                                                                                                    | SSID<br>Probe Hidden SSID<br>Country Code *<br>Authentication                                                                | disabled v<br>DE<br>WPA2-PSK v                      | sowie diese, was zu einer besseren<br>Bandbreite führt.                                                      |
| Access Point 1<br>Access Point 2<br>Station<br>Backup Routes<br>Static Routes<br>Firewall<br>NAT<br>OpenVPN<br>IPsec<br>WireGuard<br>GRE<br>L2TP<br>PPTP<br>Services<br>USB Boot | Encryption<br>WEP Key Type<br>WEP Default Key<br>WEP Key 1<br>WEP Key 2<br>WEP Key 3<br>WEP Key 4<br>WPA PSK Type<br>WPA PSK | ASCII V<br>ASCII V<br>ASCII V<br>ASCII passphrase V | <ol> <li>Klicken Sie auf WiFi</li> <li>Klicken Sie auf Station</li> <li>Aktivieren Sie "WIFI STA"</li> </ol> |
| Scripts<br>Automatic Update                                                                                                    | t des Routers                                                                                                    | EAP-PEAP/MSCHAPV2                                   | für Installation von Bondix<br>S.A.NE S.A.NE                                                                 |
| 05.0                                                                                                    | )5.2022 E                                                                                                    | Daniel Distler www.lucom.de 8                       |                                                                                                    |

### WIFI als Station konfigurieren

| AD\ANTECH                                                                                                    | SmartMotion ST3                                                                                                    | 52 LTE/LTE Router                                                                                                    |                                                     |          |                                                                 |
|----------------------------------------------------------------------------------------------------|----------------------------------------------------------------------------------------------------|----------------------------------------------------------------------------------------------------|-----------------------------------------------------|----------|-----------------------------------------------------------------|
| Status                                                                                                    |                                                                                                    | WiFi S                                                                                                    | STA Configuration                                   |          |                                                                 |
| General<br>Mobile WAN<br>WiFi<br>Network<br>DHCP<br>JPsec<br>WireGuard<br>DynDNS<br>System Log                                                                                                    | Enable WiFi STA     DHCP Client     IP Address     Subnet Mask / Prefix     Default Gateway     DNS Server                                                                                                    | IPv4 IPv6 enabled enabled                                                                                                    |                                                     | 1.<br>2. | Geben Sie Ihre SSID ein<br>Wählen Sie den Authentifizierungstyp |
| Configuration<br>Ethernet<br>VRRP<br>Mobile WAN                                                                                                    | SSID<br>Probe Hidden SSID<br>Country Code *                                                                                                    | WLAN1 1.<br>disabled ~<br>DE                                                                                                    |                                                     |          |                                                                 |
| PPPoE<br>WiFi<br>• Access Point 1<br>• Access Point 2<br>• Station<br>Backup Routes<br>Static Routes<br>Firewall<br>NAT<br>OpenVPN<br>IPsec<br>WireGuard<br>GRE<br>L2TP<br>PPTP<br>Services<br>USB Port<br>Scripts<br>Automatic Update<br>Customization | Authentication<br>Encryption<br>WEP Key Type<br>WEP Default Key<br>WEP Key 1<br>WEP Key 2<br>WEP Key 3<br>WEP Key 3<br>WEP Key 4<br>WPA PSK Type<br>WPA PSK<br>RADIUS EAP Authentication<br>RADIUS CA Certificate | WPA2-PSK       v         open       shared         wPA-PSK       w         WPA2-PSK       w         WPA2-PSK       w         WPA2-Enterprise       w         WPA3-Enterprise       w         802.1X |                                                     |          |                                                                 |
| Erster St                                                                                                    | art des Routers                                                                                                    | Durchsuchen Kene Datei ausgewäht. Routereinstellungen                                                                                                    | Optimale<br>outereinstellungen für<br>Bondix S.A.NE | Installa | Ation von Bondix<br>S.A.NE S.A.NE                               |
| 05                                                                                                    | .05.2022                                                                                                    | Daniel Distler www.lucom.de                                                                                                    | 9                                                   |          |                                                                 |

#### WIFI als Station konfigurieren

| <ul> <li>With the state of the state of</li></ul>  | AD\ANTECH                                                                                                    | SmartMotion ST3                                                                                                | 52 LTE/LTE Router                                                |                                     |                           |                         |                                                                      |                                        |
|----------------------------------------------------------------------------------------------------|----------------------------------------------------------------------------------------------------|----------------------------------------------------------------------------------------------------|------------------------------------------------------------------|-------------------------------------|---------------------------|-------------------------|----------------------------------------------------------------------|----------------------------------------|
| <ul> <li>And wheth wheth w</li></ul> | Status                                                                                                    |                                                                                                    |                                                                  | WiFi STA Configuration              |                           |                         |                                                                      |                                        |
| And and and and and and and and and and a                                                                                                    | General<br>Mobile WAN<br>WiFi<br>Network<br>DHCP<br>IPsec<br>WireGuard<br>DynDNS<br>System Lon                                                            | Enable WiFi STA      HCP Client      IP Address      Subnet Mask / Prefix      Default Gateway      DNS Server | IPv4 IPv6 enabled   enabled                                      |                                     | 1.<br>2.                  | Wählen<br>Geben         | ∖ Sie Ihre ∖<br>Sie Ihr WI                                           | /erschlüsselungsart<br>FI-Passwort ein |
| Figure 1 1 1 1 1 1 1 1 1 1 1 1 1 1 1 1 1 1 1                                                                                                    | Configuration<br>Ethernet<br>VRRP<br>Mobile V/AN<br>PPPACE<br>WiFi<br>• Access Point 1<br>• Access Point 2<br>• Station<br>Backup Routes<br>Static Routes | SSID<br>Probe Hidden SSID<br>Country Code *<br>Authentication<br>Encryption<br>WEP Key Type<br>WEP Default Key | WLAN1<br>disabled<br>DE<br>WPA2-PSK<br>AES<br>none<br>WEP<br>TKO |                                     | Updatı<br>Reboo<br>Logoul | e Firmware<br>t         | RADIUS Password<br>Syslog Level<br>Extra options *<br>* can be blank | informational                          |
| RADUS CA Certificate         User Modules         Durchsuchen, Kene Date ausgewäht         Optimale<br>Routereinstellungen<br>Bondix S.A.NE         Installation von Bondix<br>S.A.NE         Konfiguration von Bondix<br>S.A.NE                                                                                                    | Firewall<br>VAT<br>OpenVPN<br>UPsec<br>WireGuard<br>SRE<br>L2TP<br>PPTP<br>Services<br>Services<br>USB Port<br>Scripts<br>Automatic Update                | WEP Key 1<br>WEP Key 2<br>WEP Key 3<br>WEP Key 4<br>WPA PSK Type<br>WPA PSK<br>RADIUS EAP Authentication       | AES ASCII passphrase EAP-PEAP/MSCHAPv2 V                         | 2.                                  | 3. S<br>klic              | Scrollen S<br>ken Sie a | Sie nach u<br>auf "Apply                                             | inten und                              |
| Bondix S.A.NE S.A.NE S.A.NE                                                                                                    | Customization<br>User Modules<br>Frster St                                                                                                    | RADIUS CA Certificate                                                                                          | Durchsuchen Kene Datei ausnewäht.<br>Routereinstellungen         | Optimale<br>Routereinstellungen für | Inst                      | allation von            | Bondix                                                               | Konfiguration von Bondix               |
| 05 05 2022 Deniel Dietler www.lucem.do. 10                                                                                                    | 05                                                                                                    | 5 05 2022                                                                                                    |                                                                  | Bondix S.A.NE                       |                           | S.A.NE                  |                                                                      | S.A.NE                                 |

UCO

n`

#### Routereinstellung für Bondix S.A.NE

| AD\ANTECH           | SmartMotio           | n ST352 LTE            | /LTE Router |            |            |             |
|---------------------|----------------------|------------------------|-------------|------------|------------|-------------|
| Status              |                      |                        |             |            |            |             |
| General 2           | Enable backup routes | switching              |             |            |            |             |
| Mobile WAN          | Mode                 | Multiple WANs 🛛 🗸      | 1           |            | 1 G        | ehe         |
| WIFI<br>Network     |                      | Single WAN             |             |            |            |             |
| DHCP                | Priority             | Multiple WANs          |             |            | 2. AI      | <b>KIVI</b> |
| IPsec<br>WireGuard  | Weight               | Load Balancing         | 3.          |            | 3 W        | ähle        |
| DynDNS              |                      |                        | 4           |            | 0          |             |
| System Log          | Enable backup routes | switching for PPPoE    | L           |            |            |             |
| Configuration       | Priority             | 1st v                  |             |            |            |             |
| Ethernet            | Ping IP Address      |                        |             |            |            |             |
| VRRP                | Ping IPv6 Address    |                        |             |            |            |             |
| Mobile WAN          | Ping Interval        |                        | sec         |            |            |             |
| WiFi <b>1</b> .     | Ping Timeout         | 10                     | sec         |            |            |             |
| Backup Routes       | Weight               |                        |             |            |            |             |
| Static Routes       |                      | awitabing for WiEi CTA | _           |            |            |             |
| NAT                 | Driority             | 1 at                   | ſ           |            |            |             |
| OpenVPN             |                      |                        |             |            |            |             |
| IPsec               | Ping IP Address      |                        |             |            |            |             |
| WireGuard           | Ping IPv6 Address    |                        |             |            |            |             |
| L2TP                | Ping Interval        |                        | sec         |            |            |             |
| РРТР                | Ping Timeout         | 10                     | sec         |            |            |             |
| Services            | Weight               |                        |             |            |            |             |
| USB Port<br>Scripts |                      | autholian fan 5710     |             |            |            |             |
| Automatic Update    | Enable backup routes | switching for ETHU     | 1           |            |            |             |
|                     |                      |                        |             | <u>Op</u>  | timale     |             |
| Erster Start        | des Router           | Routerei               | nstellungen | Routereins | stellungen | <u>ür</u>   |
|                     |                      |                        |             | Bondi      | X S.A.NF   |             |

- 1. Gehen Sie zu Ihren "Backup Routes"-Einstellungen
- 2. Aktivieren Sie "Backup Routes Switching"

Installation von Bondix S.A.NE

3. Wählen Sie Multiple WANs aus

05.05.2022 Daniel Distler www.lucom.de

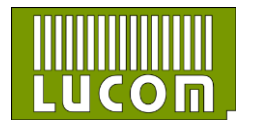

Konfiguration von

Bondix S.A.NE

#### **Routereinstellungen für Bondix S.A.NE**

Co Eth VR Мо PPF Wi Ba Sta Fire

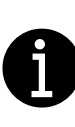

Vergewissern Sie sich, dass nur die Backup-Route von ETH1 aktiviert ist

| System Log                |                     |                           |     |
|---------------------------|---------------------|---------------------------|-----|
| Configuration             | Priority            | 1st v                     | J   |
| Etherpet                  | Ping IP Address     |                           |     |
| VRRP                      | Ping IPv6 Address   |                           |     |
| Mobile WAN                | Ping Interval       |                           |     |
| PPPoE                     |                     |                           |     |
| WIFI                      | Ping Timeout        | 10                        | sec |
| Backup Routes             | Weight              |                           |     |
| Static Routes             |                     |                           |     |
| Firewall                  | Enable backup route | es switching for WIFI STA |     |
|                           | Priority            | 1st v                     | J   |
| IRsec                     | Ping IP Address     |                           |     |
| WireGuard                 | Ping IPv6 Address   |                           | ]   |
| GRE                       | Ping Interval       |                           | sec |
| L2TP                      | Ping Timeout        | 10                        | sec |
| PPTP                      | ring fillicout      | 10                        |     |
| Services                  | Weight              |                           |     |
| Scripts                   | Enable backup route | es switching for ETHO     |     |
| Automatic Update          | Delevitu            |                           | 1   |
|                           | Phoney              | 151 *                     | J   |
| Customization             | Ping IP Address     |                           |     |
| User Modules              | Ping IPv6 Address   |                           | ]   |
| Administration            | Ping Interval       |                           | sec |
| Users                     | Ping Timeout        | 10                        | sec |
| Change Profile            | Weight              |                           |     |
| Change Password           |                     |                           |     |
| Two-Factor Authentication | Enable backup route | es switching for ETH1     |     |
| Set Real Time Clock       | Priority            | 1st 🗸                     |     |
| Set SMS Service Center    | Ping IP Address     |                           | Ĩ   |
| Unlock SIM Card           | ning in Address     |                           |     |
| UNDIOCK SIM Card          | Ping IPv6 Address   |                           |     |
| Backup Configuration      | Ping Interval       |                           | sec |
| Restore Configuration     | Ping Timeout        | 10                        | sec |
| Update Firmware           | Weight              |                           | ĩ   |
| Reboot                    |                     |                           | J   |

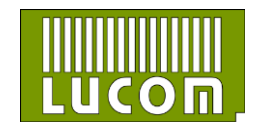

05.05.2022

# Installieren Sie die neueste Version von Bondix, indem Sie <u>hier</u> klicken

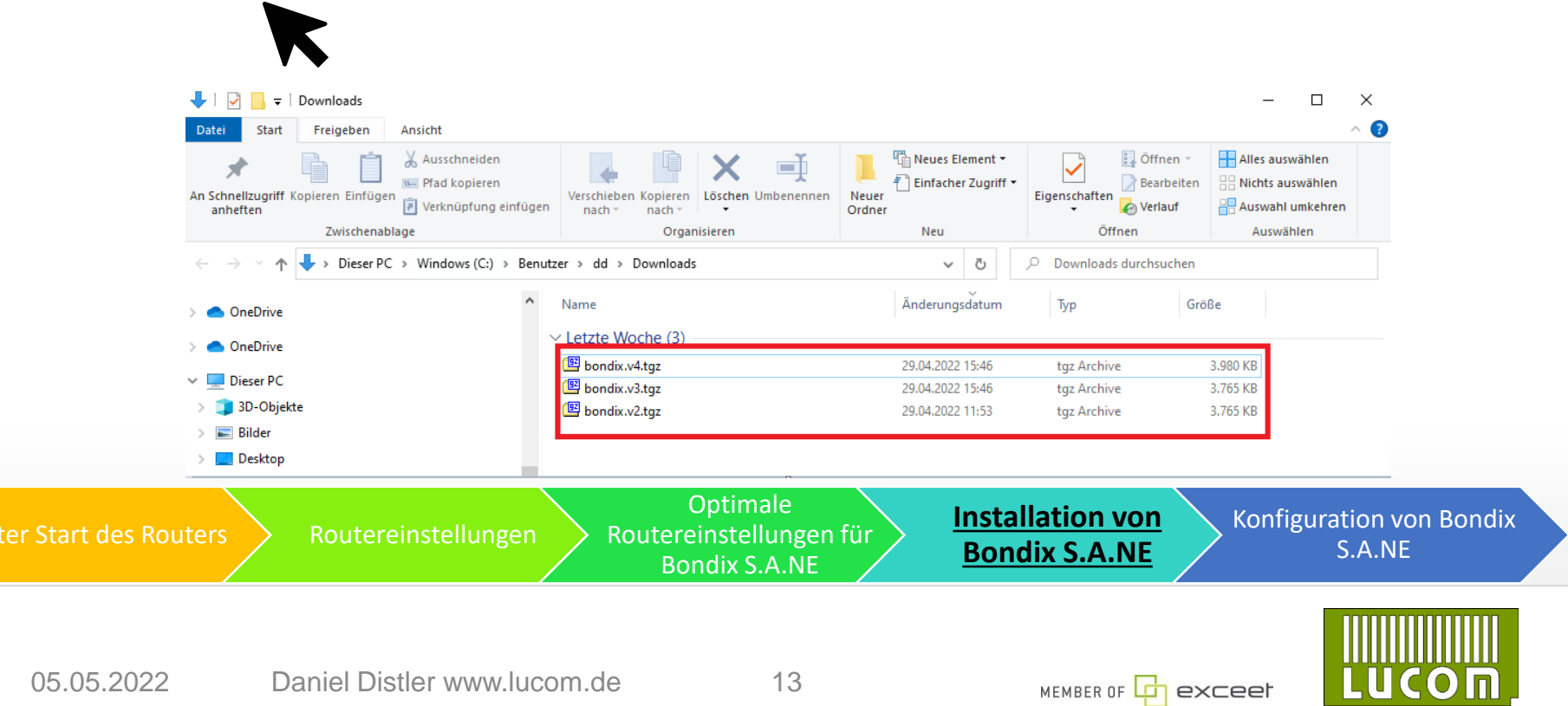

#### Installation von Bondix S.A.NE

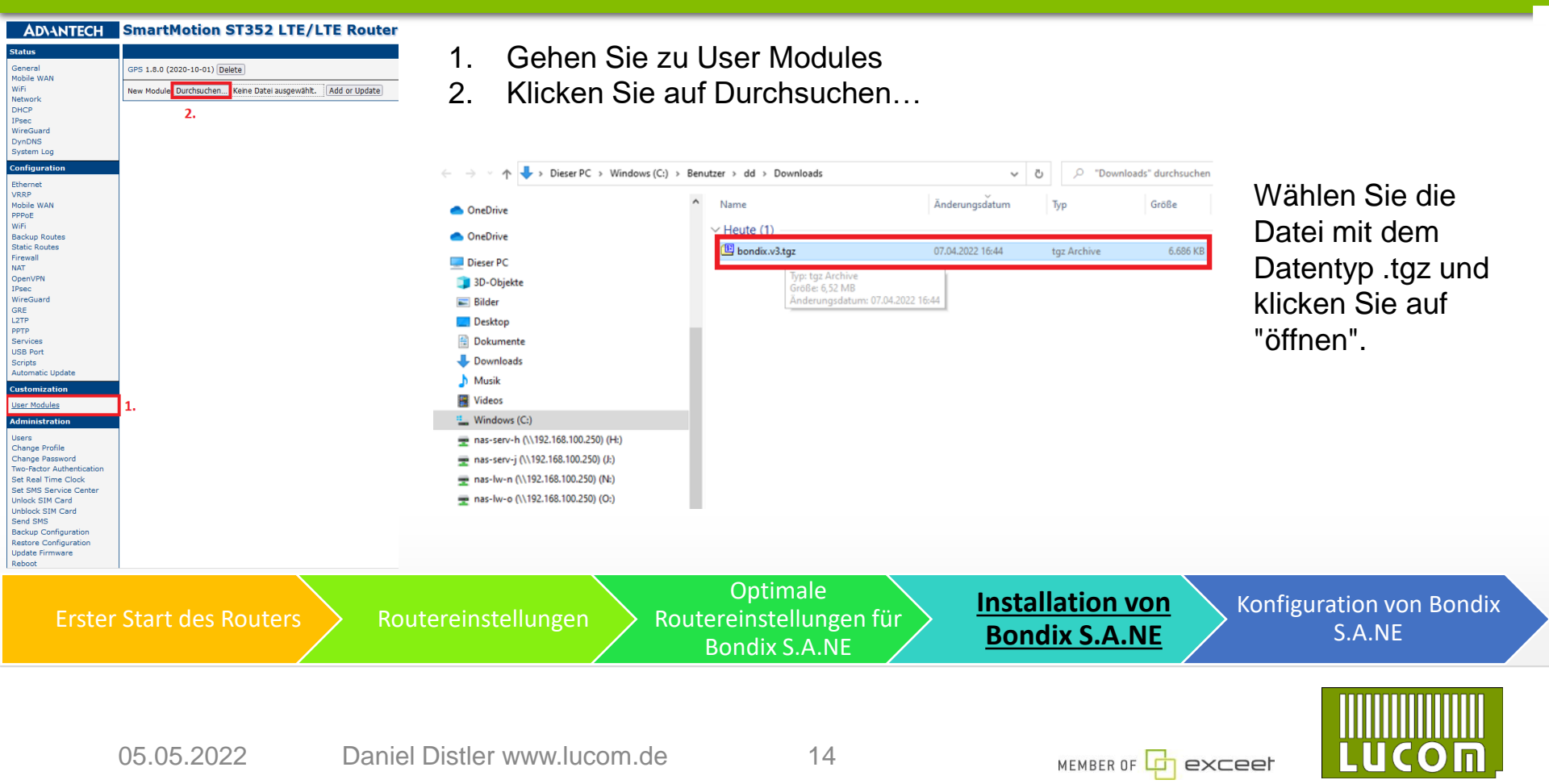

#### Installation von Bondix S.A.NE

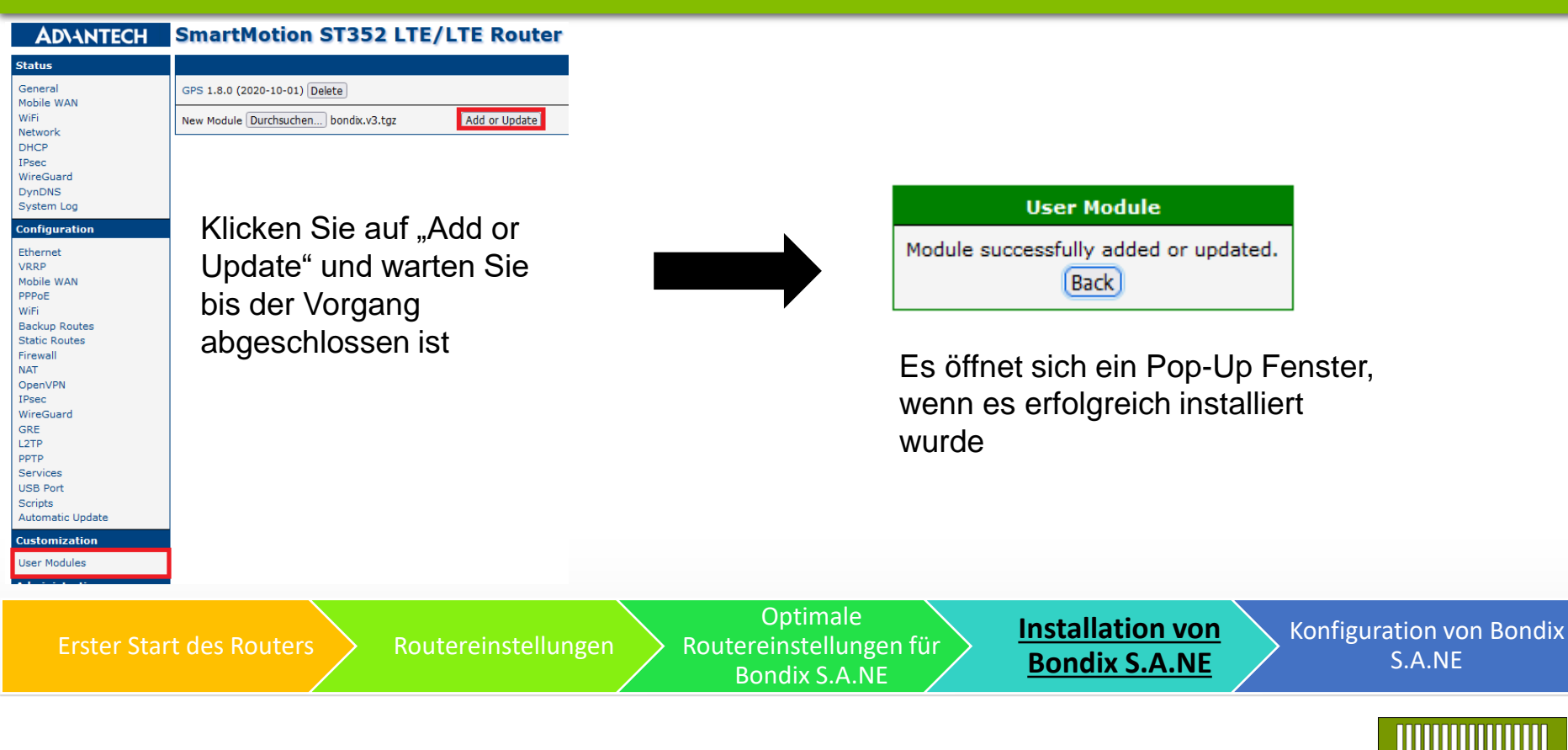

### Installation von Bondix S.A.NE

| AD\ANTECH                                                                                                    | SmartMotion                                                     | ST352 LTE/LTE Router                                                                                       |                                                      |                                   |                                    |
|----------------------------------------------------------------------------------------------------|-----------------------------------------------------------------|----------------------------------------------------------------------------------------------------|------------------------------------------------------|-----------------------------------|------------------------------------|
| Status                                                                                                    |                                                                 |                                                                                                    |                                                      |                                   |                                    |
| General 2.<br>Mobile WAN 2.<br>WiFi<br>Network<br>DHCP<br>IPsec<br>WireGuard<br>DynDNS                                                                                                    | Bondix Cloud Client 2021<br>GPS 1.8.0<br>New Module Durchsucher | 11151557-b031d15e Delete<br>(2020-10-01) Delete<br>Keine Datei ausgewählt. Add or Update                   |                                                      |                                   |                                    |
| System Log<br>Configuration<br>Ethernet<br>VRRP<br>Mobile WAN<br>PPPoE<br>WiFi<br>Backup Routes<br>Static Routes<br>Static Routes<br>Static Routes<br>Firewall<br>NAT<br>OpenVPN<br>IPsec<br>WireGuard<br>GRE<br>L2TP<br>PPTP<br>Services<br>USB Port<br>Scripts<br>Automatic Update | 1.<br>2.                                                        | Gehen Sie zurück zu den<br>Benutzermodulen und klic<br>Sie diese an<br>Öffnen Sie "Bondix Cloud<br>Client" | ken                                                  |                                   |                                    |
| User Modules                                                                                                    | 1.                                                              |                                                                                                    |                                                      |                                   |                                    |
| Erster Star                                                                                                    | t des Routers                                                   | Routereinstellungen                                                                                        | Optimale<br>Routereinstellungen für<br>Bondix S.A.NE | Installation von Bondix<br>S.A.NE | Konfiguration von<br>Bondix S.A.NE |
| 05.0                                                                                                    | )5.2022                                                         | Daniel Distler www.lucom.de                                                                                | e 16                                                 |                                   |                                    |

#### Konfiguration von Bondix S.A.NE

#### **Bondix Cloud Client**

| Configuration |                   |                                        |        |        |
|---------------|-------------------|----------------------------------------|--------|--------|
| Settings      | 🗹 Enable Bondix   | S.A.NE Bonding                         | 1.     |        |
| Return        | Endpoint Server   | 23.88.52.152                           |        |        |
|               | Tunnel Name       | demo0666                               | 2.     |        |
|               | Tunnel Password   | •••••                                  |        |        |
|               |                   | Enable Bonding Proxy                   | 3.     |        |
|               | Interface         | Preset                                 |        | Backup |
|               | Secondary LA      | N  V Optimize for S                    | peed 🗸 |        |
|               | 🗹 (First mobile W | /AN <ul> <li>Optimize for S</li> </ul> | peed 🗸 |        |
|               | Secondary mo      | obile WAN 🗸 Optimize for S             | peed 🗸 |        |
|               | Primary LAN       | ✓ Optimize for S                       | peed 🗸 |        |
|               | Apply             |                                        |        |        |

- 1. Aktivieren Sie Bondix S.A.NE Bonding
- 2. Geben Sie Ihre Anmeldedaten ein, die Sie per E-Mail erhalten haben
- 3. Aktivieren Sie Bonding Proxy, um die Leistung zu optimieren

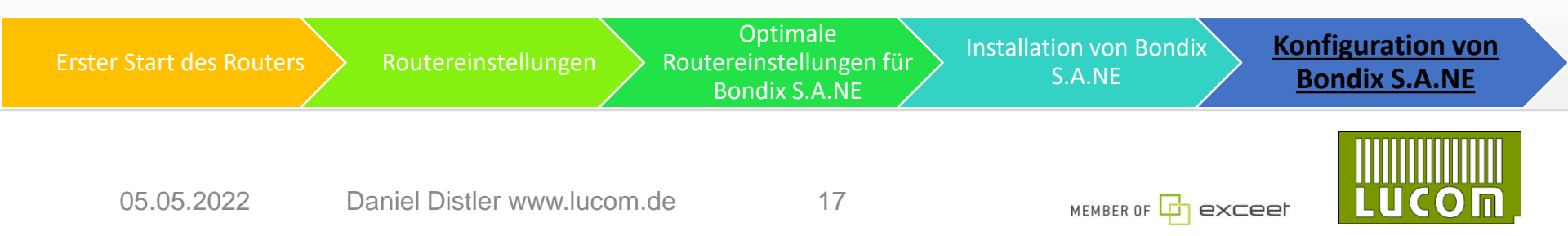

#### **Bondix Cloud Client**

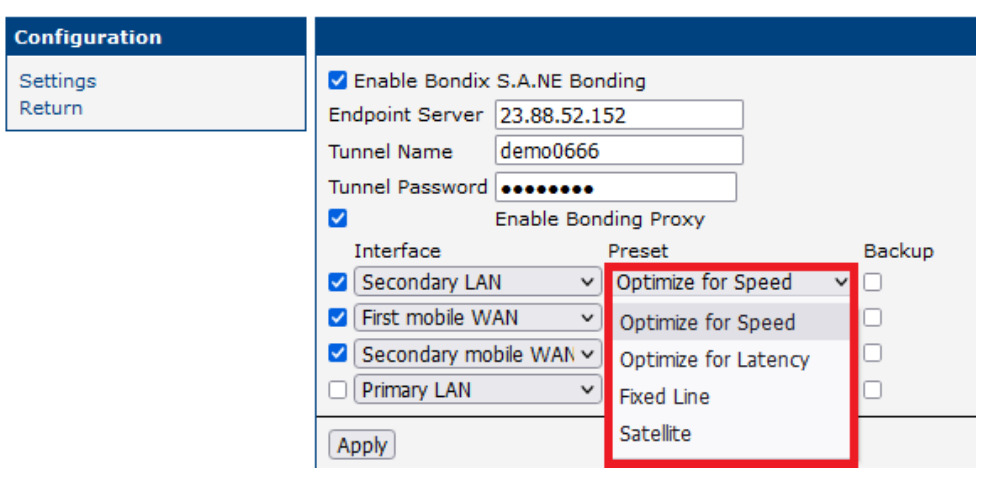

Die Voreinstellungen können auf die bevorzugte Verwendung geändert werden

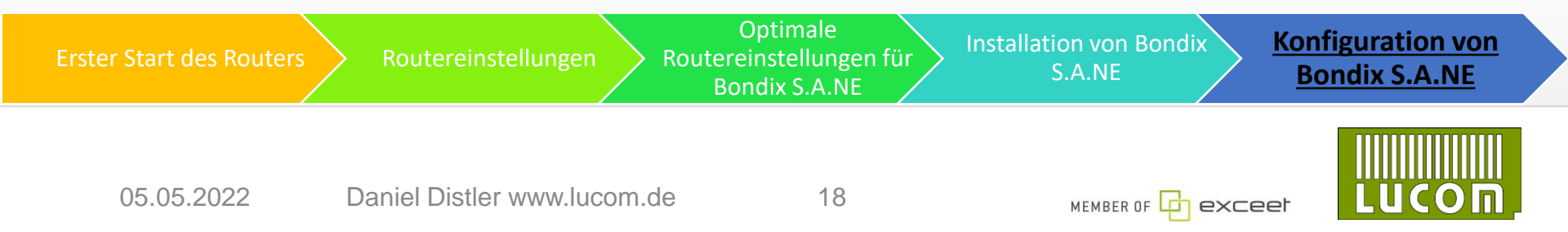

LUCOM GmbH Elektrokomponenten und Systeme Flössaustraße 22a 90763 Fürth Tel.: 0911 - 957 606 00 www.lucom.de

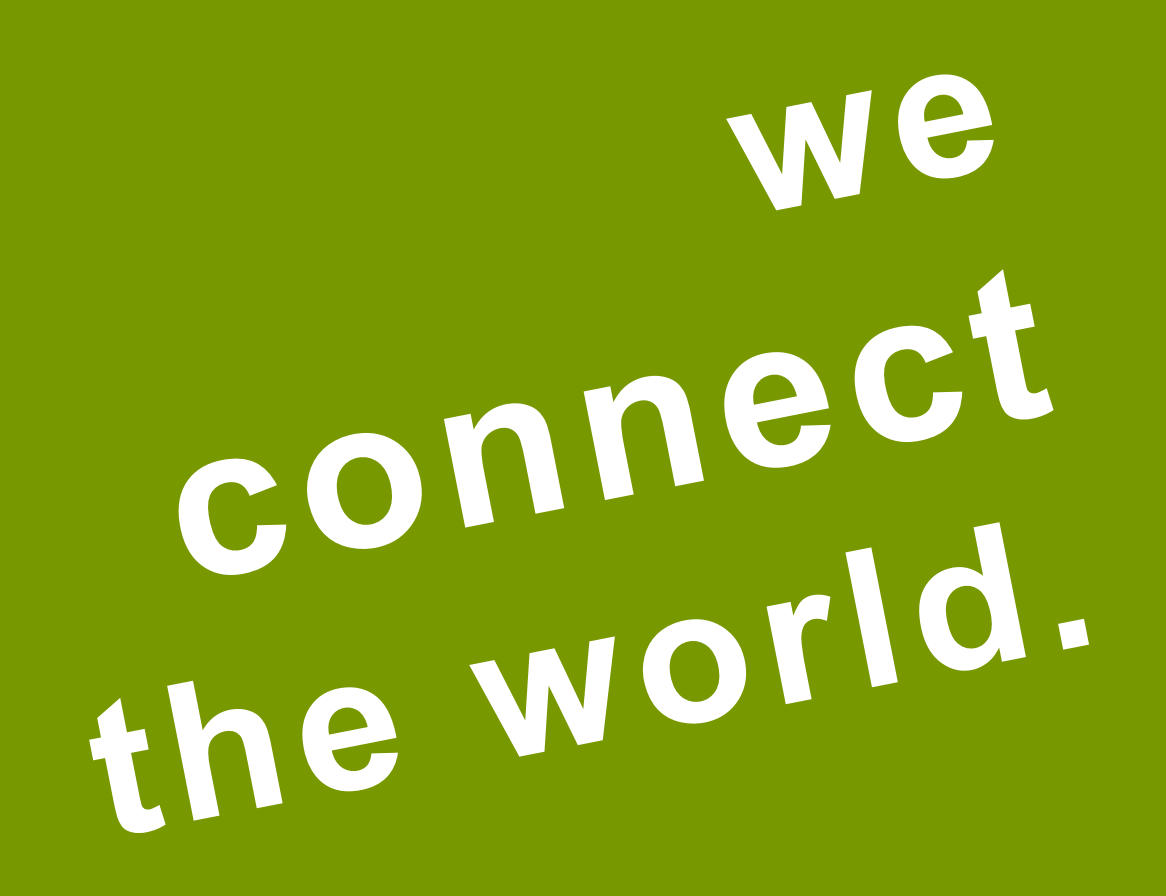

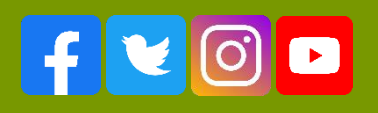

19